| BLOODNET<br>FRIDGES MODULE                                    |  |
|---------------------------------------------------------------|--|
| Capture your fridge compliance online<br>Version 1 March 2015 |  |
| NATIONAL BLOOD AUTHORITY                                      |  |

### Contents

| 1.   | Ove       | rview  | /                                                       | 4  |  |  |  |  |
|------|-----------|--------|---------------------------------------------------------|----|--|--|--|--|
| 2.   | Loge      | ging c | on and Requesting Access                                | 5  |  |  |  |  |
| 2    | 2.1       | Role   | <sup>2</sup> S                                          | 5  |  |  |  |  |
| 2    | 2.2       | Frid   | ge Access Permission                                    | 5  |  |  |  |  |
|      | 2.2.2     | 1      | Providing Access to Your Fridge to another Facility     | 5  |  |  |  |  |
|      | 2.2.2     | 2      | Requesting Access to a Fridge from a Different Facility | 6  |  |  |  |  |
|      | 2.2.3     | 3      | Fridge Access Approval                                  | 6  |  |  |  |  |
| 3.   | Bloc      | d Fri  | dge Register Functions                                  | 7  |  |  |  |  |
| 3    | 8.1       | Bloc   | od Fridge Register                                      | 7  |  |  |  |  |
| (1)  | 3.2       | Frid   | ge Details                                              | 8  |  |  |  |  |
|      | 3.2.2     | 1      | Fridge Compliance                                       | 9  |  |  |  |  |
|      | 3.2.2     | 2      | Incident Notification                                   | 9  |  |  |  |  |
| Э    | 8.3 Coi   | mplia  | nce History                                             | 9  |  |  |  |  |
| Э    | 8.4       | Mai    | ntenance Plan 1                                         | 0  |  |  |  |  |
| 3    | 8.5       | Mai    | ntenance Records 1                                      | 1  |  |  |  |  |
| Э    | 8.6       | Atta   | chments1                                                | 1  |  |  |  |  |
| Э    | 8.7       | Incio  | dent Notifications1                                     | 2  |  |  |  |  |
| 4.   | Bloc      | d Fri  | dge Management 1                                        | 3  |  |  |  |  |
| Z    | l.1       | Frid   | ges1                                                    | 3  |  |  |  |  |
|      | 4.1.1     | 1      | Adding a New Fridge 1                                   | 3  |  |  |  |  |
|      | 4.1.2     | 2      | Maintenance Plan 1                                      | 4  |  |  |  |  |
| Z    | 1.2       | Mai    | ntenance Records 1                                      | 4  |  |  |  |  |
|      | 4.2.2     | 1      | Adding Maintenance Records for an Individual Fridge1    | 4  |  |  |  |  |
|      | 4.2.2     | 2      | Adding Bulk Maintenance Records 1                       | 5  |  |  |  |  |
|      | 4.2.3     | 3      | Incident Notifications                                  | 6  |  |  |  |  |
|      | 4.2.3     | 3      | Acknowledging Incident Notifications 1                  | .7 |  |  |  |  |
| Z    | I.3 Ma    | inter  | nance Attachments 1                                     | .8 |  |  |  |  |
| 5. S | Suppor    | rt     |                                                         | 9  |  |  |  |  |
|      | In Bl     | ood    | Net                                                     | 9  |  |  |  |  |
|      | By Phone  |        |                                                         |    |  |  |  |  |
|      | By email  |        |                                                         |    |  |  |  |  |
|      | ,<br>On ( | Dur V  | Vebsite                                                 | 9  |  |  |  |  |

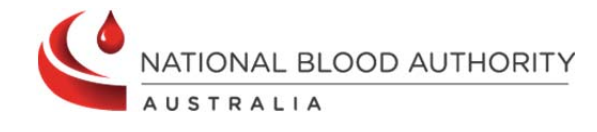

#### Support

phone: 13 000 BLOOD (13 000 25663) email: <u>support@blood.gov.au</u> fax: 02 6151 5210

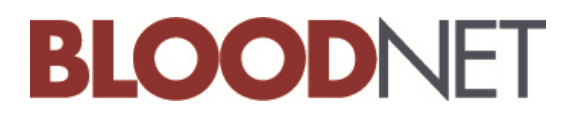

### **Creative Commons**

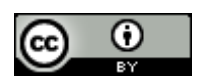

With the exception of the BloodNet and National Blood Authority logos, this document is licensed under a <u>Creative Commons Attribution 3.0 Australia licence</u>.

The document should be attributed as the *BloodNet Fridges Module User Manual, v1* published by the National Blood Authority.

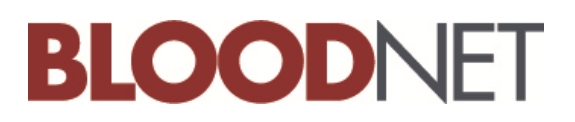

## 1. Overview

The purpose of the National Blood Authority BloodNet Fridges Module is to allow users to both manage their own fridges and view additional facilities' critical fridge information. Fridge users are able to know whether fridges that they access are compliant (i.e. meets the minimum AS3864 standard).

Depending on the level of access, a fridge user is able to view and update detailed fridge information such as the fridge details, maintenance records and incident notifications. Users can attach documents to the maintenance records by uploading the documents to fridges module and then linking the documents to maintenance records.

Under incident notifications, users are also able to view any incident notification(s), whether the fridge has been quarantined and whether the fridge administrator has acknowledged the incident. If the required fridge is not listed in the register, then fridge administrators can submit a request to access the fridge to that fridges facility administrator

The fridges module can be accessed via the "Fridges" tab in BloodNet located between the Fate and Reporting tabs (note that only users who have access to BloodNet for ordering and receipting purposes will be able to view the Fate and Reporting tabs). If you don't already have access to BloodNet then follow the steps on the tip sheet available on our website at <a href="http://www.blood.gov.au/system/files/documents/BloodNetOrderingTipSheet.pdf">http://www.blood.gov.au/system/files/documents/BloodNetOrderingTipSheet.pdf</a> .

If you are from a facility that has not used BloodNet, please contact our support team at 13 000 BLOOD (13 000 25663) who will set up a facility site for you.

The fridges module is organised into the following:

- **Blood Fridge Register:** View a list of accessible fridges by facility. Fridge administrators can request access to other facilities from this view.
- **Blood Fridge Management:** Add, Edit, Delete and upload information related to fridges. Includes maintenance records and attachments.
- Fridge Access Permissions: Manage access to your own facility
- Fridge Access Approvals: Action fridge access requests submitted by other facilities and view historical list of facilities granted access.

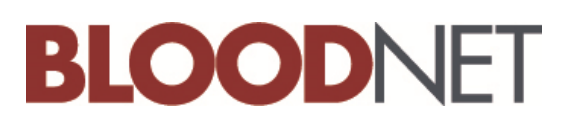

# 2. Logging on and Requesting Access

Access to the fridges module is via your BloodNet account through BloodPortal. If you don't have a current BloodNet or BloodPortal account, please contact the Blood Operations Centre support team on support@blood.gov.au or by phone on 13 000 BLOOD (13 000 25663).

Upon login, your access level will be the equivalent of your current facility role (i.e. Facility Administrators will have Fridge Administrator access; Facility Users will have Fridge User access).

### 2.1 Roles

There are 3 roles in the BloodNet Fridges Module – Fridge Users, Fridge Administrators and System Administrators

- Fridge Users These users can add or update maintenance or incident records. These users are not able to add or edit fridge details, approve access or acknowledge incidents.
- Fridge Administrators In addition to the user functions, administrators can add or edit fridges, acknowledge incident notifications, share fridges with other facilities and request access to fridges belonging to other facilities.
- **System Administrators** These are support officers from the National Blood Authority Support Team. These officers can access all features that are available to Fridge Users and Fridge Administrators. System Administrators can also delete a maintenance record and delete an incident notification (if they have been entered in error).

### 2.2 Fridge Access Permission

Fridge administrators can manage access to their fridges from this screen. Depending on the level of access provided, other users can view either 'Summary' or 'Detailed' level of information related to the fridges. Fridge Administrators can also edit or delete the access permissions.

### 2.2.1 Providing Access to Your Fridge to another Facility

Fridge administrators can provide access to their own fridges to another facility. In the **Fridge Access Permissions** tab, Click on **Add Facility**, select the facility and the level of access to be provided to the facility.

| Fridge Access Permissions <del>&lt;</del> |                 | THIS WHOLE SCREEN IS ON<br>AVAILABLE TO FRIDGE<br>ADMINISTRATORS | Session expires in 00:05 |               |
|-------------------------------------------|-----------------|------------------------------------------------------------------|--------------------------|---------------|
| 🔶 Add Facil                               | lity            |                                                                  |                          |               |
|                                           | Facility        | Sta                                                              | te Access Level          |               |
| <u>Edit</u>                               | Alfred Hospital | VIC                                                              | Detail                   | <u>Delete</u> |
| User Ac                                   | ccess           |                                                                  |                          |               |
| Username                                  |                 |                                                                  | Role                     |               |
| lo records to                             | ) display.      |                                                                  |                          |               |
|                                           |                 |                                                                  |                          |               |

- 5 -

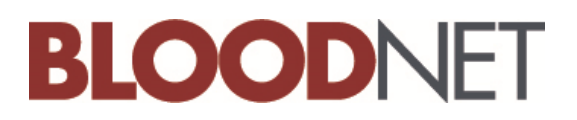

There are 2 levels of access:

• **Summary** only information about compliance, incident notification status and active status can be viewed.

| Alfred Hospital<br>Test User (03)90763100 Etest@yahoo.co | THESE FRIDGES ARE NO<br>DETAIL LEVEL OF INFOR | OT HYPER-LINE | KED AND THEIR<br>T BE SEEN |        |
|----------------------------------------------------------|-----------------------------------------------|---------------|----------------------------|--------|
|                                                          | Туре                                          | Compliant     | Incident Notification      | Status |
| Alfred 1                                                 | Fridge                                        | ×             |                            | Active |
| Alfred 2                                                 | Fridge                                        | ×             |                            | Active |
|                                                          |                                               |               |                            |        |

• **Detail**. In addition to the summary information above, detailed access allows users to view individual maintenance records and attachments associated with the selected fridges.

| Abbott Pathology                |                                                                |                              |                       |        |
|---------------------------------|----------------------------------------------------------------|------------------------------|-----------------------|--------|
| 💄 Sudhakar Ahuja   (08)81597900 | THESE FRIDGES ARE HYPER-LINKE<br>INFORMATION CAN BE SEEN BY CL | ED AND THEIR<br>ICKING ON TH | DETAIL LEVE<br>E LINK | EL OF  |
| Test - Sudhakar                 | Fridge                                                         | ×                            | 1                     | Active |
| Test Fridge 2                   | Cool Room                                                      | ×                            | 1                     | Active |
| D56TRS                          | Freezer                                                        | ×                            | 1                     | Active |

### 2.2.2 Requesting Access to a Fridge from a Different Facility

Fridge administrators can also request fridge information access from a different facility at a summary or detail level. The fridge administrator from the facility will receive the access request by email and will need to either approve or reject the access request.

| Blood Fridge Register | REQUEST ACCESS FROM A DIFFERENT FACILITY |   |        |       |                                         |  |  |  |
|-----------------------|------------------------------------------|---|--------|-------|-----------------------------------------|--|--|--|
| Facility:             | Status: Active                           | • | Filter | Clear | Can't find the facility? Request Access |  |  |  |
| Abbott Pathology      |                                          |   |        |       |                                         |  |  |  |

### 2.2.3 Fridge Access Approval

Fridge administrators can approve or reject access requests to their fridges from the **Fridge Access Approvals** tab. The level of access may be changed using the **Fridge Access Permissions** screen.

| Fridge Access Approvals |                  |                             |                                       |                 |                                                               | ONLY               | sion expire      | s in 19:56           |          |
|-------------------------|------------------|-----------------------------|---------------------------------------|-----------------|---------------------------------------------------------------|--------------------|------------------|----------------------|----------|
| Approval Status: All    |                  |                             | AVAILABLE TO FRIDGE<br>ADMINISTRATORS |                 |                                                               |                    |                  |                      |          |
|                         | Submitted Date   | Facility<br>Name            | AHP<br>Code                           | Access<br>Level | Request Comments                                              | Approval<br>Status | Approval<br>Date | Approval<br>Comments | Approver |
| <u>Action</u>           | 13/08/2014 12:47 | The<br>Canberra<br>Hospital | 11ATCH                                | Detail          | Please provide<br>detailed level of<br>access to your fridges | Pending            |                  |                      |          |
|                         |                  |                             |                                       |                 |                                                               |                    |                  |                      |          |

- 6 -

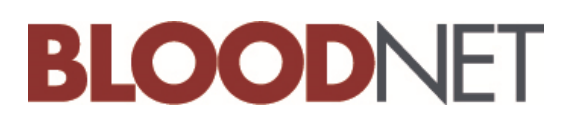

# 3. Blood Fridge Register Functions

The **Fridge Register** tab allows users to view a facility's list of fridge(s) and compliance related information. Fridge compliance is calculated based on required maintenance actions having been **passed** at the determined frequency.

### 3.1 Blood Fridge Register

All fridges belonging to your facility are displayed at the top of the list. If you have access to fridges belonging to other facilities, they will follow, with facilities displayed alphabetically. You can filter the list of fridges belonging to a facility by **active**, **archived** or both. The default filter that is applied to the list of fridges is **Active**.

| Blood Fridge Register                                                                                      |                |           | Session expire  | es in 19:14 Search Ord          | der/Issue No <b>Q</b> |  |  |  |
|----------------------------------------------------------------------------------------------------|----------------|-----------|-----------------|---------------------------------|-----------------------|--|--|--|
| Facility:                                                                                                  | Status: Active | Filter    | Clear <u>Ca</u> | <u>n't find the facility? R</u> | <u>equest Access</u>  |  |  |  |
| Abbott Pathology Scientist in Charge  \$ (08)81597900                                                      |                |           |                 |                                 |                       |  |  |  |
| 🛉 Add Maintenance Record 🔇 🌑 Upload Maintenance                                                            | Attachment     |           |                 |                                 |                       |  |  |  |
|                                                                                                    | Туре           | Compliant | Quarantined     | Incident Notification           | Status                |  |  |  |
| 8912 Bug                                                                                                   | Fridge         | <b>~</b>  |                 |                                 | Active                |  |  |  |
| Fridge 1                                                                                                   | Fridge         | <b>~</b>  |                 |                                 | Active                |  |  |  |
| Fridge 2                                                                                                   | Fridge         | ×         | *               | 1                               | Active                |  |  |  |
| Fridge 3                                                                                                   | Fridge         | ×         |                 | Δ                               | Active                |  |  |  |
| Fridge 4                                                                                                   | Fridge         | ×         |                 | Δ                               | Active                |  |  |  |
| new fridge                                                                                                 | Freezer        | ×         |                 |                                 | Active                |  |  |  |
| A BloodNet Test Facility<br>BloodNet Support (13)000BLOOD                                                  |                |           |                 |                                 |                       |  |  |  |
|                                                                                                    | Туре           | Compliant | Quarantined     | Incident Notification           | Status                |  |  |  |
| Test                                                                                                    | Fridge         | ×         |                 | Δ                               | Active                |  |  |  |
| Adelaide Pathology Partners<br>Scientist in Charge Transfusion € (08)82389854 ⊠ nbmsordertest@blood.gov.au |                |           |                 |                                 |                       |  |  |  |
|                                                                                                    | Туре           | Compliant | Quarantined     | Incident Notification           | Status                |  |  |  |
| Adelaide Fridge                                                                                            | Fridge         | ×         |                 |                                 | Active                |  |  |  |
|                                                                                                    |                |           |                 |                                 |                       |  |  |  |

You can navigate to details of each Fridge by clicking on the name of the fridge in the register. NOTE: this only applies to fridges that you have been provided access to detailed information. Where summary detail access only has been granted (see section 2.2) the user will only be able to view compliance details on the register screen.

The fridge details screen displays the detailed fridge information. There are five tabs in this section.

- Fridge Details
- Maintenance Plan
- Maintenance Records
- Attachments

-7-

Incident Notifications

Clicking on one of these allows you to access and manage individual fridges.

Support

phone: 13 000 BLOOD (13 000 25663) email: <u>support@blood.gov.au</u> fax: 02 6151 5210

#### **Important Information**

**The Blood Fridge Register** screen will show you the current compliance status of each fridge. This field indicates whether the fridge is meeting the maintenance plan requirements (activity and frequency). A fridge is compliant if all the latest inspections from the maintenance plan have a **Pass** status AND inspection dates of all the maintenance types fall within the periodicities set out in the maintenance plan (see section3.5).

#### There are 2 exceptions to this rule:

- For daily tasks fridge users are allowed a 1 week grace period to enter the daily tasks on to the maintenance record. This will prevent users from having to log on daily to record information so that their fridge doesn't become non-compliant.
- There is no effect on the compliance calculation with respect to miscellaneous tasks. That means that a miscellaneous task may have the status of **Fail** but the fridge will still be considered compliant.

If the fridge is compliant, this column will have a  $\checkmark$  or if within grace period a  $\checkmark$ , otherwise a  $\times$  will be displayed. Where a new fridge is set up for the first time, the fridge is considered not for use, and a  $\times$  will be shown against the fridge, until all the maintenance tests have been passed.

An incident notification icon (  $\triangle$  ) under the **Incident Notification** column indicates that there is currently an active incident for this fridge. The notification indicator will appear in the **Fridge Register** until the fridge administrator has acknowledged the incident notification.

You can hover over the incident notification or quarantine status icons to get more information about the episode.

### 3.2 Fridge Details

The **Fridge Details** screen lists the identifying information of the fridge, which has been set up by the fridge administrator. Fridge Users/Administrators are able to view details of fridge(s) belonging to their own facility. You can also view another facility's fridge details if they have an approved access permission of 'Detail' for your facility.

| Abbott Pathology - Fridge 1 |                                                      |                     |             |                          |  |  |
|-----------------------------|------------------------------------------------------|---------------------|-------------|--------------------------|--|--|
| × This fridge is cu         | × This fridge is currently not compliant             |                     |             |                          |  |  |
| \Lambda This fridge has o   | A This fridge has outstanding incident notifications |                     |             |                          |  |  |
| Fridge Details              | 🎒 Maintenance Plan                                   | Maintenance Records | Attachments | ▲ Incident Notifications |  |  |
| Name:                       | Fridge 1                                             |                     |             |                          |  |  |
| Location:                   | Abbott Pathology                                     |                     |             |                          |  |  |
| Туре:                       | Fridge                                               |                     |             |                          |  |  |
| Status:                     | Active                                               |                     |             |                          |  |  |
| Maintainer:                 | Hospital                                             |                     |             |                          |  |  |
| Make:                       | asd                                                  |                     |             |                          |  |  |
| Model:                      | asd                                                  |                     |             |                          |  |  |
| Serial Number:              | 123                                                  |                     |             |                          |  |  |
| Asset Number:               | 123                                                  |                     |             |                          |  |  |
| Temperature:                | 4.0°c                                                |                     |             |                          |  |  |

- 8 -

### 3.2.1 Fridge Compliance

A fridge is compliant if all the latest inspection(s) have a 'Pass' inspection status for all maintenance types AND inspection dates of all the maintenance types fall within the periodicities set out in the maintenance plan.

Where the fridge is currently not compliant, a message will be displayed below the Facility Name – Fridge Name label. This message is ONLY shown if the fridge is not compliant. There is no message shown if the fridge is compliant.

× This fridge is currently not compliant

### 3.2.2 Incident Notification

The notification icon ( <sup>()</sup>) indicates that there is currently an incident notification for this fridge that the user should view. You can view the notification in full by going to the **Incident Notifications** tab.

Where the fridge has an outstanding incident notification a message will be displayed below the Facility Name – Fridge Name label. This message is ONLY shown if the fridge has one or more outstanding incident notifications. There is no message shown if there are no outstanding incident notifications.

This fridge has outstanding incident notifications

### 3.3 Compliance History

The **Compliance History** tab displays a historical record of compliance status for each day. The default view is for the last 7 days, but you can choose to view all records for the current month, the last month, or select the dates you wish to see compliance history for by using the date selector.

| Fridge Details                    | listory 🏼 🍕 Maintenance Plan | C Maintenance Records | Attachments | 1 Incident Notifications |
|-----------------------------------|------------------------------|-----------------------|-------------|--------------------------|
| Start Date: 19/03/2015            | End Date: 25/03/2015         | Filter                |             |                          |
| Last 7 Days This Month Last Month |                              |                       |             |                          |
| Date                              | Compliant                    | Incident Notification | Quarantined |                          |
| 25/03/2015                        | ×                            | Δ                     | *           | View Maintenance Plan    |
| 24/03/2015                        | ×                            | 1                     | *           | View Maintenance Plan    |
| 23/03/2015                        | ×                            |                       |             | View Maintenance Plan    |
| 22/03/2015                        | ×                            |                       |             | View Maintenance Plan    |
| 21/03/2015                        |                              |                       |             | View Maintenance Plan    |
| 20/03/2015                        | <b>v</b>                     |                       |             | View Maintenance Plan    |
| 19/03/2015                        | ×                            |                       |             | View Maintenance Plan    |

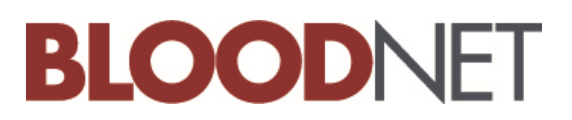

Clicking on View Maintenance Plan will show the last recorded status against each of the maintenance plan activities.

| 🗐 Maintenance Plan - Tue Mar 17 2015                         | ×                              |
|--------------------------------------------------------------|--------------------------------|
| Daily                                                        |                                |
| Daily<br>Charle that as pender for the                       |                                |
| Check chart recorder function                                | Test last passed on 12/03/2015 |
| Check temperatures                                           | Test last passed on 12/03/2015 |
| Weekly                                                       |                                |
| Change temperature recording chart                           | Test last passed on 12/03/2015 |
| Fortnightly                                                  |                                |
| Alarm back-up battery check                                  | Test last passed on 16/03/2015 |
| Monthly                                                      |                                |
| Clean all internal surfaces and check seals                  | Test last failed on 12/03/2015 |
| Check temperature monitoring device accuracy                 | Test never performed           |
| Six-Monthly                                                  |                                |
| Alarm high/low check                                         | Test last passed on 16/03/2015 |
| Power fail alarm check                                       | Test never performed           |
| Two point calibration check of temperature monitoring device | Test never performed           |
| Annual                                                       |                                |
| Two point calibration check of alarm probes                  | Test never performed           |
| Alarm reactivation test                                      | Test never performed           |
| General clean                                                | Test never performed           |
| Download of temperature monitoring data                      | Test never performed           |

### 3.4 Maintenance Plan

The **Maintenance Plan** tab displays at a glance the status of each of the maintenance activities for the selected fridge. This will display as active or inactive depending on whether the maintenance task has been set.

| Fridge Details 🕺 Complian                                           | nce History 🏼 🎢 Maintenance Plan | C Maintenance Records | Attachments | A Incident Notifications |  |
|---------------------------------------------------------------------|----------------------------------|-----------------------|-------------|--------------------------|--|
| Maintenance Plan Vers                                               | ions                             |                       |             |                          |  |
| 🐈 Create Maintenance Plan                                           |                                  |                       |             |                          |  |
|                                                                     | Start Date                       |                       | End Date    |                          |  |
| Edit <u>View</u>                                                    | -                                |                       |             |                          |  |
| Image size:     1     Image size:     10                            | •                                |                       |             |                          |  |
| Current Maintenance P                                               | lan                              |                       |             |                          |  |
| Start Date: -                                                       |                                  |                       |             |                          |  |
| End Date:                                                           |                                  |                       |             |                          |  |
| Daily                                                               |                                  |                       |             |                          |  |
| Check chart recorder function                                       |                                  | А                     | ctive       |                          |  |
| Check temperatures                                                  |                                  | Active                |             |                          |  |
| Weekly                                                              |                                  |                       |             |                          |  |
| Change temperature recording ch                                     | art                              | A                     | ctive       |                          |  |
| Fortnightly                                                         |                                  |                       |             |                          |  |
| Alarm back-up battery check                                         |                                  | Active                |             |                          |  |
| Monthly                                                             |                                  |                       |             |                          |  |
| Clean all internal surfaces and che                                 | eck seals                        | A                     | ctive       |                          |  |
| Check temperature monitoring de                                     | evice accuracy                   | A                     | ctive       |                          |  |
| Six-Monthly                                                         |                                  |                       |             |                          |  |
| Alarm high/low check                                                |                                  | ctive                 |             |                          |  |
| Power fail alarm check                                              |                                  | А                     | ctive       |                          |  |
| Two point calibration check of temperature monitoring device Active |                                  |                       |             |                          |  |
| Annual                                                              |                                  |                       |             |                          |  |
| Two point calibration check of ala                                  | rm probes                        | A                     | ctive       |                          |  |
| Alarm reactivation test                                             |                                  | A                     | ctive       |                          |  |
| General clean                                                       |                                  | Δ                     | ctive       |                          |  |

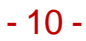

Support

phone: 13 000 BLOOD (13 000 25663) email: <u>support@blood.gov.au</u> fax: 02 6151 5210

## 3.5 Maintenance Records

The **Maintenance Records** tab displays a snapshot of the all historical maintenance records for the selected fridge. This screen tells the user about any attachments related to the maintenance record and whether there are any related incident notifications. (NOTE: Incidents that have been created independently to a maintenance record will not be displayed in this screen) If you are the owner of the fridge then a link to **View** or **Edit** these can be seen next to each inspection date instance, otherwise only **View** will be displayed. Where the record has been edited you will see edit **History** also. Click this to navigate to the detailed view of the maintenance record. Where the record has been deleted, the information will be greyed out and **Deleted** will display.

| 🔲 Fr        | idge Detail | ls 🕺 C      | ompliance History | ┩ Maintenance Plan  | 📄 Maintenance Records | Attachments | A Incident Notifications |             |             |                       |           |
|-------------|-------------|-------------|-------------------|---------------------|-----------------------|-------------|--------------------------|-------------|-------------|-----------------------|-----------|
| 🔶 Ac        | ld Maintena | ince Record |                   |                     |                       |             |                          |             |             |                       |           |
|             |             |             | Inspection Date   | Summary             |                       | Compliant   | Incident<br>Notification | Attachments | Modified By | Modified Date         |           |
| <u>Edit</u> | View        |             | 17/03/2015        | 1 Passed            |                       | ~           |                          | None        | g_contreddy | 17/03/2015 3:19<br>PM | Delete    |
| <u>Edit</u> | View        | History     | 16/03/2015        | 15 Passed, 1 Failed |                       | ×           | 4                        | None        | g_contreddy | 17/03/2015 3:16<br>PM | Delete    |
|             | View        | History     | 16/03/2015        | 16 Passed           |                       | ×           |                          | None        | g_contreddy | 16/03/2015 8:36<br>AM | Delete    |
| <u>Edit</u> | <u>View</u> |             | 03/03/2015        | 1 Passed            |                       | ×           |                          | None        | g_contreddy | 17/03/2015 3:03<br>PM | Delete    |
| <u>Edit</u> | View        |             | 02/03/2015        | 1 Passed            |                       | ×           |                          | None        | g_contreddy | 17/03/2015 3:02<br>PM | Delete    |
| K           | (1)▶        | ▶ Page      | size: 10 🔻        |                     |                       |             |                          |             |             | 5 items ir            | n 1 pages |

NOTE: Only fridge administrators can delete records.

Where no attachment has been added, **None** is displayed, otherwise the number of attachments is displayed. Click on the link to navigate to the list and view the attachments.

| View Attachments   |                    |                          |            |              | 6 |
|--------------------|--------------------|--------------------------|------------|--------------|---|
| Туре               | Attachment         | Dates Covered            | Uploaded   | Uploaded By  |   |
| Maintenance Record | File to Upload.pdf | 12/08/2014 to 12/08/2014 | 12/08/2014 | TestUser1000 |   |

### 3.6 Attachments

The **Attachments** tab is used to list and view all the attachments related to a maintenance record of a particular fridge. Attachments are valid for a range of dates shown in the **Dates Covered** column. The date of upload and the user identification of the person uploading the attachment are shown in the **Uploaded** and **Uploaded By** columns. One attachment can also be linked to multiple fridges.

| Bunbury Pat        | thology - Fridge 1          |                               |                         |            |                    |
|--------------------|-----------------------------|-------------------------------|-------------------------|------------|--------------------|
| Fridge Details     | 🍕 Maintenance Plan 🛛 📄 Mair | tenance Records               | 1 Incident Notification | S          |                    |
| Туре               | Attachment                  | Dates Covered                 | Associated Fridges      | Uploaded   | Uploaded By        |
| Maintenance Record | 2014-08-12 11-05-56         | .png 12/08/2014 to 12/08/2014 | Fridge 1                | 12/08/2014 | TestUser1000       |
| Maintenance Record | File to Upload.pdf          | 12/08/2014 to 12/08/2014      | Fridge 1                | 12/08/2014 | TestUser1000       |
|                    | Page size: 10 💌             |                               |                         |            | 2 items in 1 pages |
|                    |                             | Back to Blood Fridge Registe  | <u>er</u>               |            |                    |

### 3.7 Incident Notifications

Where a maintenance record has one or more checks that have a status of 'Fail', an incident notification is created at the time of entering the maintenance record. These incident notifications can be viewed on the **Incident Notifications** tab.

| 🗖 Fr | idge Details    | ┩ Ma | intenance Plan | Maintenance Record | ds 🧃 Attacl  | iments    | A Incident Notifications |               |
|------|-----------------|------|----------------|--------------------|--------------|-----------|--------------------------|---------------|
|      | Incident Date/1 | Time | Incident Name  | Quarantined        | Acknowledged | Resolutio | n                        | Attachments   |
| View | 11/08/2014 08   | :34  | test1          | *                  | ×            | 11/08/20  | 014 22:00 - cvdvxcv      | 1 Attachments |

A red bug icon ( $\clubsuit$ ) is displayed if the fridge has been **quarantined** (see section 4.2.1). If the fridge has previously been quarantined, but the quarantine removed, you will see the dates that quarantine was active. The green tick icon ( $\checkmark$ ) indicates whether the fridge administrator has **acknowledged** the notification (see section 4.2.3).

## 4. Blood Fridge Management

**Blood Fridge Management** allows fridge administrators to add a new fridge as well as allowing users and administrators to add or update maintenance records.

### 4.1 Fridges

The Fridges tab allows you to add or update critical fridge information or add a new fridge.

### 4.1.1 Adding a New Fridge

Adding of new fridges must be performed by the fridge administrator. Once the administrator has added a new fridge, the fridge is available under the **Fridges** tab allowing users to add maintenance records.

| Fridges                 | 🔶 Add New Fridge 🗲     |           |           | ADMINISTRATOF<br>LINK | RS     |          |
|-------------------------|------------------------|-----------|-----------|-----------------------|--------|----------|
| Maintenance Records     |                        | Туре      | Compliant | Incident Notification | Status | <u> </u> |
|                         | <u>Test - Sudhakar</u> | Fridge    | ×         |                       | Active |          |
| Maintenance Attachments | Test Fridge 2          | Cool Room | ×         |                       | Active |          |
|                         | D56TRS                 | Freezer   | ×         | 1                     | Active |          |
|                         |                        |           |           |                       |        |          |

Fridge Administrators can click on the edit button to edit details of a fridge.

| Fridge Mana                                                                                                    | gement - Test                                                                                                 | Fridge 2            |                  | Session expires in 18:38 |
|----------------------------------------------------------------------------------------------------|----------------------------------------------------------------------------------------------------|---------------------|------------------|--------------------------|
| × This fridge is cu                                                                                                    | rrently not compliant                                                                                         |                     |                  |                          |
| Fridge Details                                                                                                    | 🍕 Maintenance Plan                                                                                            | Maintenance Records | Attachments      | 1 Incident Notifications |
| Name:<br>Location:<br>Type:<br>Status:<br>Maintainer:<br>Make:<br>Model:<br>Serial Number:<br>Asset Number:<br>Temperature: | Test Fridge 2<br>Abbott Pathology<br>Cool Room<br>Active<br>Laboratory<br>srgf<br>rga<br>sdgr<br>srg<br>2.0°c |                     |                  | ADMINISTRATORS<br>SLINK  |
|                                                                                                    |                                                                                                    | Back to Fi          | ridge Management |                          |

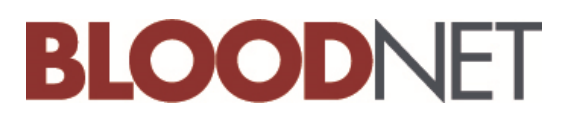

### 4.1.2 Maintenance Plan

When a new fridge is added it is created with a default maintenance plan. The fridge administrator can change the required tasks and frequencies under **Maintenance Plan** by selecting edit under the maintenance plan version list, provided there have been no maintenance records added (i.e. if you want to vary from the default plan when setting up the fridge). Note that the default frequency aligns with the Australian Standard AS3864.2, and as such may only be made more frequent and not less frequent.

If you would like to change the maintenance plan after maintenance records have been added then you can create a new plan for that fridge.

### 4.2 Maintenance Records

Users can view/add/edit maintenance records using the **Maintenance Records** tab. Once entered, records can be edited by the administrator and will display in the **History** label. Once added, records cannot be deleted however, if the record has been added in error, please contact support at <a href="support@blood.gov.au">support@blood.gov.au</a> or phone 13 000 BLOOD (13 000 25663) for assistance.

The summary column shows details of the maintenance records performed on that day as pass, fail or unanswered (meaning that the particular activity was not recorded that day).

| F           | ridge Deta   | ils 🏾 🕺        | Compliance History | 🎒 Maintenance Plan | 📄 Maintenance Records | Attachments | 🔥 Incident               | t Notifications |
|-------------|--------------|----------------|--------------------|--------------------|-----------------------|-------------|--------------------------|-----------------|
| + 4         | dd Mainten   | ance Record    |                    |                    |                       |             |                          |                 |
|             |              |                | Inspection Date    | Summary            |                       | Compliant   | Incident<br>Notification | Attachments     |
| <u>Edit</u> | View         |                | 24/03/2015         | 3 Passed, 1 Failed |                       | ×           | Δ                        | None            |
| <u>Edit</u> | View         |                | 18/03/2015         | 16 Passed          |                       | ~           |                          | None            |
| Edit        | View         |                | 16/03/2015         | 2 Passed           |                       | ×           |                          | 1 Attachments   |
|             | View         | <u>History</u> | 03/03/2015         | 16 Passed          |                       | ×           |                          | None            |
|             | View         | <u>History</u> | 16/03/2014         | 16 Passed          |                       | ×           |                          | None            |
| M           | <b>∢</b> 1 ► | ▶ Page         | e size: 10 🔻       |                    |                       |             |                          |                 |

### 4.2.1 Adding Maintenance Records for an Individual Fridge

You can add maintenance records for individual fridges by selecting the fridge and clicking on Add Maintenance Record.

| Fri         | Fridge Management - Fridge 2 |                 |                         |                            |             |                          |  |
|-------------|------------------------------|-----------------|-------------------------|----------------------------|-------------|--------------------------|--|
|             | Fridge Details               | Compliance H    | listory 🏼 🖓 Maintenance | Plan 📑 Maintenance Records | Attachments | A Incident Notifications |  |
| +           | Add Maintenance F            | Record          |                         |                            |             |                          |  |
|             |                              |                 | Inspection Date         | Summary                    |             |                          |  |
| <u>Edit</u> | View                         |                 | 18/03/2015              | 16 Passed                  |             |                          |  |
| Edit        | View                         |                 | 16/03/2015              | 2 Passed                   |             |                          |  |
|             | View                         | History         | 03/03/2015              | 16 Passed                  |             |                          |  |
|             | View                         | History         | 16/03/2014              | 16 Passed                  |             |                          |  |
| M           | <1 ► H                       | Page size: 10 🔻 |                         |                            |             |                          |  |

- 14 -

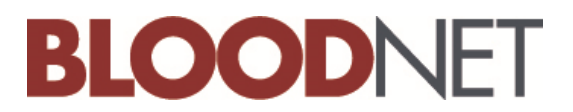

This will allow entry of the various maintenance activities performed for that day. If the maintenance activity is not required, the Not Tested option can remain selected.

| Fridge Maintenance            | Record - Fri   | dge 2 |                                                                                |
|-------------------------------|----------------|-------|--------------------------------------------------------------------------------|
| Inspection Date: *            | 18/03/2015     |       |                                                                                |
| Checklist                     |                |       |                                                                                |
| Daily                         |                |       |                                                                                |
| Check chart recorder function | on             |       | Not Tested $\bigcirc$ Pass $ullet$ Fail $\bigcirc$                             |
| Check temperatures            |                |       | Not Tested $\bigcirc$ Pass $\odot$ Fail $\bigcirc$                             |
| Weekly                        |                |       |                                                                                |
| Change temperature record     | ing chart      |       | Not Tested $\bigcirc$ Pass $\bigcirc$ Fail $\textcircled{oldsymbol{	ilde{O}}}$ |
| Fortnightly                   |                |       |                                                                                |
| Alarm back-up battery chec    | k              |       | Not Tested $\bigcirc$ Pass $ullet$ Fail $\bigcirc$                             |
| Monthly                       |                |       |                                                                                |
| Clean all internal surfaces a | nd check seals |       | Not Tested $ullet$ Pass $igcap$ Fail $igcap$                                   |

When you add a maintenance record with a maintenance task with a **Fail** status, an incident notification will be created, see section 4.2.3.

#### 4.2.2 Adding Bulk Maintenance Records

To add bulk maintenance records select the Add Maintenance Record from the Blood Fridge Management tab.

| Fridge Manageme         | nt - Abbott Pathelogy                 |         |             | Session expir         | es in 18:32 |
|-------------------------|---------------------------------------|---------|-------------|-----------------------|-------------|
| 🕂 Add Maintenance f     | ecord 😵 Upload Maintenance Attachment |         |             |                       |             |
| Fridges                 | 🜻 Add New Fridge                      |         |             |                       |             |
| Maintenance Records     |                                       | Type    | Quarantined | Incident Notification | Compliant   |
|                         | <u>8912 Bug</u>                       | Fridge  |             |                       | ×           |
| Maintenance Attachments | Eridae 1                              | Fridge  |             |                       | ×           |
|                         | Fridae 2                              | Fridge  |             |                       | ×           |
|                         | Eridae 3                              | Fridge  |             |                       |             |
|                         | Fridae 4                              | Fridge  |             |                       | ×           |
|                         | Eridae 5                              | Freezer |             |                       |             |
|                         | new fridge                            | Freezer |             |                       | ×           |

Select the fridge/s that the maintenance records apply to.

| elect the fridge(<br>Aultiple selection<br>nust be created i | s) to add a maintenance record to.<br>Is will perform a bulk creation and in th<br>ndividually. | his case no tests can be failed. Maintenance records with failed tests |
|--------------------------------------------------------------|-------------------------------------------------------------------------------------------------|------------------------------------------------------------------------|
| Fridge: *                                                    | Select All Unselect All                                                                         |                                                                        |
|                                                              | Fridge 1                                                                                        | Fridge 4                                                               |
|                                                              | Fridge 2                                                                                        | 🔲 8912 Bug                                                             |
|                                                              | Eridae 3                                                                                        |                                                                        |

Where the user is adding maintenance records for two or more fridges (bulk entry) the **Fail** option is disabled. Users are required to enter maintenance failures individually against the relevant fridge to enable the **incident notification** to activate (See 4.2.1).

| Fridge Maintenance Record - Fridge 2, Fridg                                          | e 4 Session expires in 19                     | 2:03 Search Order/Issue No Q |
|--------------------------------------------------------------------------------------|-----------------------------------------------|------------------------------|
| When bulk inserting Maintenance Records tests can only be passed. record separately. | If a test has failed for a fridge then create | a single maintenance         |
| Inspection Date:  25/03/2015                                                         |                                               |                              |
| Check chart recorder function                                                        | Not Tested 🖲 Pass 🔿 Fail 🔘                    | DISABLED                     |
| Check temperatures                                                                   | Not Tested  Pass  Fail                        | 7                            |
| Change temperature recording chart                                                   | Not Tested  Pass  Fail                        |                              |
| Alarm back-up battery check                                                          | Not Tested 🖲 Pass 🔿 Fail 🔘                    |                              |
| Clean all internal surfaces and check seals                                          | Not Tested 🖲 Pass 🔿 Fail 🔘                    |                              |
| Check temperature monitoring device accuracy                                         | Not Tested 🖲 Pass 🔿 Fail 🔘                    |                              |
| Alarm high/low check                                                                 | Not Tested 🖲 Pass 🔿 Fail 🔘                    |                              |
| Power fail alarm check                                                               | Not Tested 🖲 Pass 🔿 Fail 🔘                    |                              |
| Two point calibration check of temperature monitoring device                         | Not Tested 🖲 Pass 🔿 Fail                      |                              |
| Two point calibration check of alarm probes                                          | Not Tested 🖲 Pass 🔿 Fail 🔘                    |                              |
| Alarm reactivation test                                                              | Not Tested 🖲 Pass 🔿 Fail 🔘                    |                              |

#### 4.2.3 Incident Notifications

When a maintenance record has a failed test, an incident notification must be created. The incident notifications can also be created and updated using the **incident notification** tab.

**IMPORTANT:** Fridge administrators must verify appropriate action has been taken and acknowledge any incident notifications before a fridge will appear as compliant.

While creating incident notifications, you can specify whether the fridge has been quarantined or not. This is done via the **Quarantined** field.

| Incident Notification            |                     |                 |   |             |
|----------------------------------|---------------------|-----------------|---|-------------|
| When a test has failed an incide | nt notification mus | t be filled out |   |             |
| Incident Date/Time: *            | 18/08/2014 16:01    | 1 (C)           |   |             |
| Incident Name: *                 |                     |                 |   | QUARANTINED |
| Incident Description:            |                     |                 |   |             |
| Quarantined: *                   | Yes                 | ~               | 4 |             |
| Resolution Date/Time:            |                     | 1 (C)           |   |             |
| Action/Resolution:               |                     |                 |   |             |
| Acknowledged:                    | No 🗸                |                 | ] |             |
| Incident Notification Attachme   | nts                 |                 |   |             |

Alternatively you can quarantine a fridge by editing an existing Incident Notification and changing the value of the Quarantined field from 'No' to 'Yes'. This can be actioned in the **Blood Fridge Management** tab by selecting **Maintenance Records**, then **Edit** to update the value in the **Quarantined** drop-down field.

|      |      | Incident Date/Time | Incident Name   | Quarantined | Acknowledged | Resolution                | Attachments |
|------|------|--------------------|-----------------|-------------|--------------|---------------------------|-------------|
| View | Edit | 13/08/2014 14:47   | Test Incident 1 | *           |              |                           | None        |
| View | Edit | 13/08/2014 14:34   | Test Incident 2 | *           | 4            | 13/08/2014 14:35 - ewfwef | None        |

#### 4.2.3 Acknowledging Incident Notifications

The incident can only be acknowledged by the fridge administrator. Acknowledge an incident in the **Blood Fridge Management** tab by selecting the required fridge then **Incident Notifications** followed by **Edit**. The following screen will be displayed:

| Edit Incident Notification                                                          |                                    |                                           |                                         | ×      |
|-------------------------------------------------------------------------------------|------------------------------------|-------------------------------------------|-----------------------------------------|--------|
| Incident Date/Time: *                                                               | 11/08/2014 08:34 🔟 🔯               |                                           |                                         |        |
| Incident Name: *                                                                    | test1                              |                                           |                                         |        |
| Incident Description:                                                               | test failed for alfred 1           |                                           |                                         |        |
| Quarantined: * Yes 🗸                                                                |                                    |                                           |                                         |        |
| Resolution Date/Time:                                                               | 11/08/2014 22:00 🗐 🖄               |                                           |                                         |        |
| Action/Resolution:                                                                  | cvdvxcv                            |                                           | ^<br>~                                  |        |
|                                                                                     |                                    |                                           |                                         |        |
| Acknowledged:                                                                       | No V                               |                                           |                                         |        |
| Acknowledged:<br>Attachments                                                        |                                    | CHANG<br>'YES'                            | E THIS TO                               |        |
| Acknowledged:<br>Attachments                                                        |                                    | CHANG<br>'YES'                            | E THIS TO                               |        |
| Acknowledged:<br>Attachments<br>Add Attachment<br>Type                              | No V                               | CHANG<br>'YES'<br>Uploaded                | E THIS TO                               |        |
| Acknowledged:<br>Attachments<br>Add Attachment<br>Type<br>Edit Chart Recorder Trace | Attachment                         | CHANG<br>'YE S'<br>Uploaded<br>12/08/2014 | E THIS TO<br>Uploaded By<br>g_contahuja | Delete |
| Acknowledged:<br>Attachments<br>Add Attachment<br>Type<br>Edit Chart Recorder Trace | Attachment Device Performance.xlsx | Uploaded<br>12/08/2014                    | E THIS TO<br>Uploaded By<br>g_contahuja | Delete |

You will notice that now there is an 🗹 icon under the 'Acknowledged' column on the following incident notification summary screen.

| 🔶 Ad | dd Incide | nt Notification    |               |             |              |                            |               |        |
|------|-----------|--------------------|---------------|-------------|--------------|----------------------------|---------------|--------|
|      |           | Incident Date/Time | Incident Name | Quarantined | Acknowledged | Resolution                 | Attachments   |        |
| View | Edit      | 11/08/2014 08:34   | test1         | *           | 1            | 11/08/2014 22:00 - cvdvxcv | 1 Attachments | Delete |

## 4.3 Maintenance Attachments

The **Maintenance Attachments** tab allows users to add, edit or delete an attachment. The attachment may be associated with one or more fridges and can cover a date range by using the **Date From** and **Date To** fields to signify the time period for which the attachment is applicable.

🕂 Add Maintenance Record Upload Maintenance Attachment Associated Uploaded Uploaded Fridges Attachment Dates Covered Type Fridges By Maintenance Records 07/08/2014 to Test -Sudhakar Edit Maintenance Record File to Upload.pdf 07/08/2014 g\_contahuja Delete 07/08/2014 Maintenance Attachments 05/08/2014 to 05/08/2014 Test -Sudhakar <u>Edit</u> Service Record 2014-07-30 10-44-45.jpg 05/08/2014 g\_contreddy Delete Test -Sudhakar 31/07/2014 to Edit Maintenance Record Subscriptions.xlsx 31/07/2014 g\_contahuja Delete 31/07/2014 31/07/2014 to Test -Edit Maintenance Record arun.png 31/07/2014 g\_contahuja Delete 31/07/2014 Sudhakar 31/07/2014 to Test -Edit Maintenance Record V C8A0.ing 31/07/2014 g contahuja Delete 31/07/2014 Sudhakar 31/07/2014 to Test -Edit Chart Recorder Trace Search field.pdf 31/07/2014 g\_contahuja Delete 31/07/2014 Sudhakar D56TRS, 30/07/2014 to ghfhgfhfghf File to Upload.pdf 31/07/2014 g\_contreddy Delete Edit Test -Sudhakar 30/07/2014 H 4 1 Þ H Page size: 10 💌 7 items in 1 pages

To add an attachment, click on the **Upload Maintenance Attachment** button.

You can browse and upload a file such as chart recorder trace, maintenance record, incident record, service record and any other file type by selecting the appropriate attachment type from the drop down menu. Select the date range that the attachment applies to, and the fridges that it covers. You can then browse to a saved file to upload the record.

| Upload Maintenance Attachment | t                                                   |
|-------------------------------|-----------------------------------------------------|
| Upload your attachment and    | d select the fridges and date range that it covers. |
| Attachment Type: *            | ✓                                                   |
| Date From: *                  | 13/08/2014                                          |
| Date To: *                    | 13/08/2014                                          |
|                               | Last Month   This Month                             |
| Fridges: *                    | Test - Sudhakar                                     |
|                               | Test Fridge 2                                       |
|                               | D56TRS                                              |
| Upload: *                     | Select                                              |
|                               | Save Cancel                                         |
|                               |                                                     |

## 5. Support

For 24 hour, 7 days a week, 365 days a year support please contact the National Blood Authority – Blood Operations Centre support team in one of the following ways:

### In BloodNet

Use the **Contact Us** option in the **Help** menu in BloodNet. This will allow you to send a message to the support team, and someone will call or email you to provide assistance.

### By Phone

Call 13 000 BLOOD (13 000 25663) at any time, day or night, to talk to a member of our support staff.

#### By email

Email <u>support@blood.gov.au</u> with your question and one of our support staff will get back to you to provide assistance.

#### On Our Website

Use the **Contact Us** option on the National Blood Authority Website (<u>www.blood.gov.au</u>) for other contact details including media and human resources.